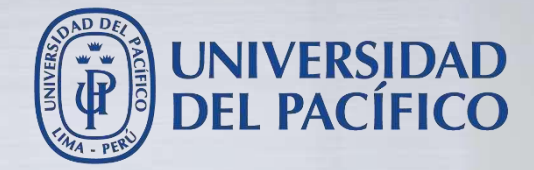

# SafeAssign

•¿Cómo usar SafeAssign en sus actividades?

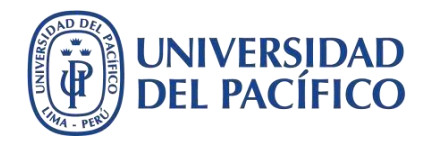

### ¿Qué es SafeAssign?

- SafeAssign compara las tareas enviadas con respecto a un conjunto de documentos académicos para identificar áreas que coinciden entre las tareas enviadas y los trabajos existentes.
- SafeAssign se puede usar para revisar los envíos de actividades a fin de comprobar la originalidad y crear oportunidades que ayuden a los alumnos a identificar cómo citar correctamente sus fuentes en lugar de parafrasear.

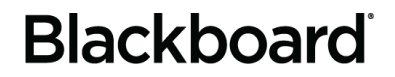

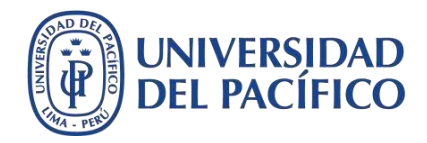

### Informe de originalidad de Safeassign

 Después de procesar un documento, se genera un informe donde se detalla el porcentaje de texto del documento enviado que coincide con fuentes existentes. El informe muestra también las fuentes sospechadas de cada sección del documento enviado que coincide con una fuente.

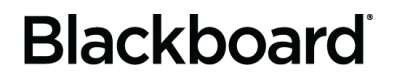

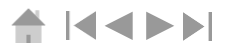

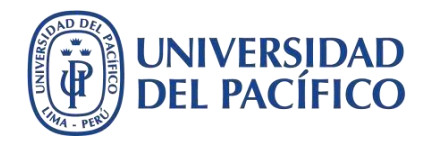

¿Cómo usar Safeassign en sus actividades ?

• La comprobación de plagios de SafeAssign se puede usar en todas las actividades.

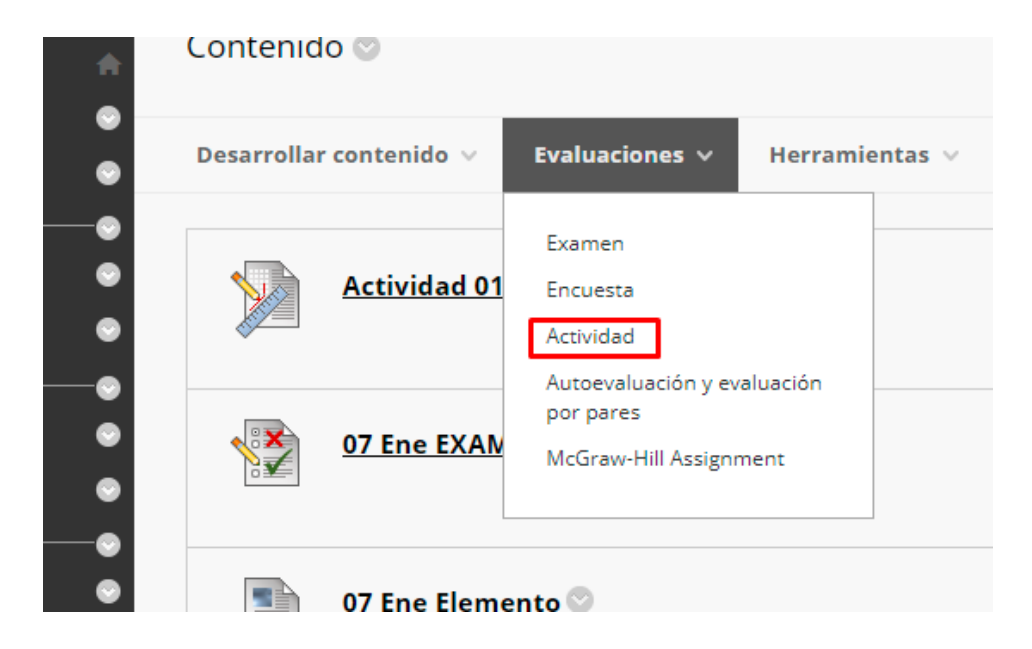

# Blackboard

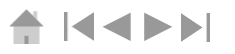

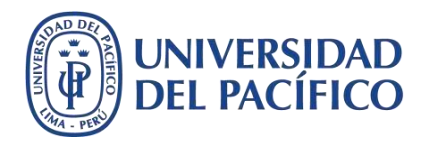

### ¿Cómo usar Safeassign en sus actividades ?

#### • En la página Crear actividad, expanda Detalles del envío.

#### Detalles de la entrega

Si hay estudiantes inscritos en más de un grupo que reciba la misma actividad, deberán enviar más de un intento de dicha actividad. Es posible que sea necesario proporcionar a estos estudiantes una calificación global para esta actividad.

Tipo de actividad Entrega individual

Número de intentos

Un solo intento

Herramientas para detectar plagios

Compruebe si existen plagios en las entregas con SafeAssign

Si bien SafeAssign oficialmente solo admite trabajos en inglés, los clientes pueden usarlo en otros idiomas. SafeAssign no tiene limitaciones técnicas que lo impidan. Consulte Ayuda de Blackboard para saber más.

Si se ha habilitado SafeAssign con Calificación anónima, los Originality Reports de SafeAssign estarán ocultos para los profesores hasta que se deshabilite Calificación anónima. Sin embargo, los estudiantes aún podrán ver los Originality Reports de SafeAssign según el estado de la configuración "Permitir que los estudiantes vean el Originality Report de SafeAssign de sus intentos".

Permitir que los estudiantes vean el Originality Report de SafeAssign de sus intentos

No añadir las entregas al Archivo de documentos institucionales ni a la "Global Reference Database".

# Nota: Si seleccionamos el 3er check no se alojará en la base de datos pero si realizará la comparación para obtener el reporte.

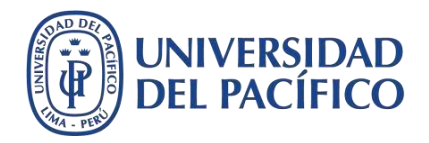

### **Archivos compatibles**

 SafeAssign solo es compatible con tipos de archivo que se puedan convertir a texto sin formato. Esto incluye los siguientes tipos de archivo: DOCX, DOC, PDF, TXT, ODT, RTF, HTML y HTM. Los archivos de PowerPoint y hojas de cálculo no son compatibles. SafeAssign también acepta archivos ZIP y procesa los archivos que coincidan con cualquiera de estos tipos de archivo.

### Archivos adjuntos e intentos múltiples

SafeAssign reconoce varios intentos realizados por un alumno para una actividad individual como enviados por el mismo alumno para la misma actividad. SafeAssign no compara el contenido del intento actual del alumno con el contenido de envíos anteriores. Si un alumno incluye más de un documento adjunto con una actividad, aparecen todos en el informe

# <u>Blackboard</u>

### ¿Cómo revisar una actividad con Safeassign?

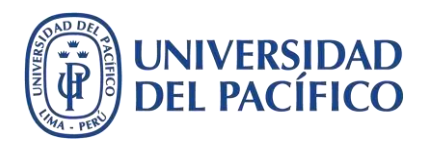

En su curso del Blackboard ingrese a **Centro de calificaciones - Actividades**. Haga clic en el botón a lado de la alerta de calificación de un estudiante y seleccione **Intento**.

| •                          |      | Mover a la parte superior Correo electrónico                                        |                   |                     | Posición de diseño Orden. VDescendent |                |                            |              |  |
|----------------------------|------|-------------------------------------------------------------------------------------|-------------------|---------------------|---------------------------------------|----------------|----------------------------|--------------|--|
| Anuncios 🎯                 | Barr | Barra de Información sobre calificaciones Guardado por última vezi8 de mayo de 2020 |                   |                     |                                       |                |                            |              |  |
| Mis calificaciones 🛛 🕘     | 0    | APELLIDOS                                                                           | NOMBRE O          | ÚLTIMO ACCES        | DISPONIBILIDA 🕙                       | PC 1 - PARTE 2 | PRIMER ENSAY               | Ø EXAMEN PAF |  |
| Foro 🕞                     |      | GDA                                                                                 | Usuario 60        | 8 de mayo de 2020   | Disponible                            |                |                            | <b>(3)</b>   |  |
| Grupos 🕘                   |      |                                                                                     |                   |                     |                                       |                |                            |              |  |
| •                          |      | JIBAJA BERNUY_Pre                                                                   | Christian Alberto | 8 de mayo de 2020   | Disponible                            | 100            |                            | (            |  |
| Recursos adicionales 🖄 🛛 🌚 |      |                                                                                     |                   |                     | Della conservat                       |                | Ver detalles de            | calificación |  |
| Herramientas               |      | CATERIANO CASTEL                                                                    | Edgar Victor      |                     | Disponible                            | 35             | ver detailes de camedelorr |              |  |
| Ayuda 💿                    | 0    | Gamarra Podbrscel                                                                   | Daniel            | 12 de abril de 2020 | Disponible                            | -              | Eximir calificación        |              |  |
| Asesorias virtuales 🛛 🔘    |      |                                                                                     |                   |                     |                                       |                |                            |              |  |
|                            |      | GDA                                                                                 | Usuario 21        | 9 de abril de 2020  | Disponible                            | (4)            | Intento 7/05/20 🕑          |              |  |
| Administración de cursos   |      | CD4                                                                                 | 11000000000       | 14 January 4, 2004  | Director                              |                | alore -                    | 11.11 C      |  |
| Panel de control           |      | GDA                                                                                 | 050an0 22         | TT de abril de 2020 | Disponible                            |                |                            |              |  |
| Archivos 🔘                 |      | Kobylinski Valverde                                                                 | Janek Igor        |                     | Disponible                            | 205            | 0 <b>00</b> 1              |              |  |
| Herramientas del curso     |      |                                                                                     |                   |                     |                                       |                |                            |              |  |
| Evaluación 💿               |      | TALLEDO SUAREZ                                                                      | Jessica           |                     | Disponible                            |                | <u>996</u> 3               | 1211         |  |
| Centro de calificaciones   | G    | Usuano 19                                                                           | GDA               | 9 de abril de 2020  | Disconible                            |                |                            |              |  |
| Centro de calificaciones   |      | 22300 IN 12                                                                         | SUSES.            | 2 WE GO IT WE CUZM  | wishama/c                             | (KE)           | 0.600                      | 18250        |  |
| Actividades                |      | Usuario 20                                                                          | GDA               | 11 de abril de 2020 | Disponible                            |                | 1227                       | 420          |  |
| Evaluaciones               | ***  | a la contra de la                                                                   |                   |                     | _                                     |                |                            |              |  |

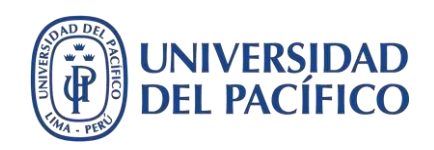

Haga un clic sobre la opción **SafeAssign**, luego haga clic sobre el botón **Ver informe de originalidad**. Asimismo, verifique el porcentaje de correspondencia general.

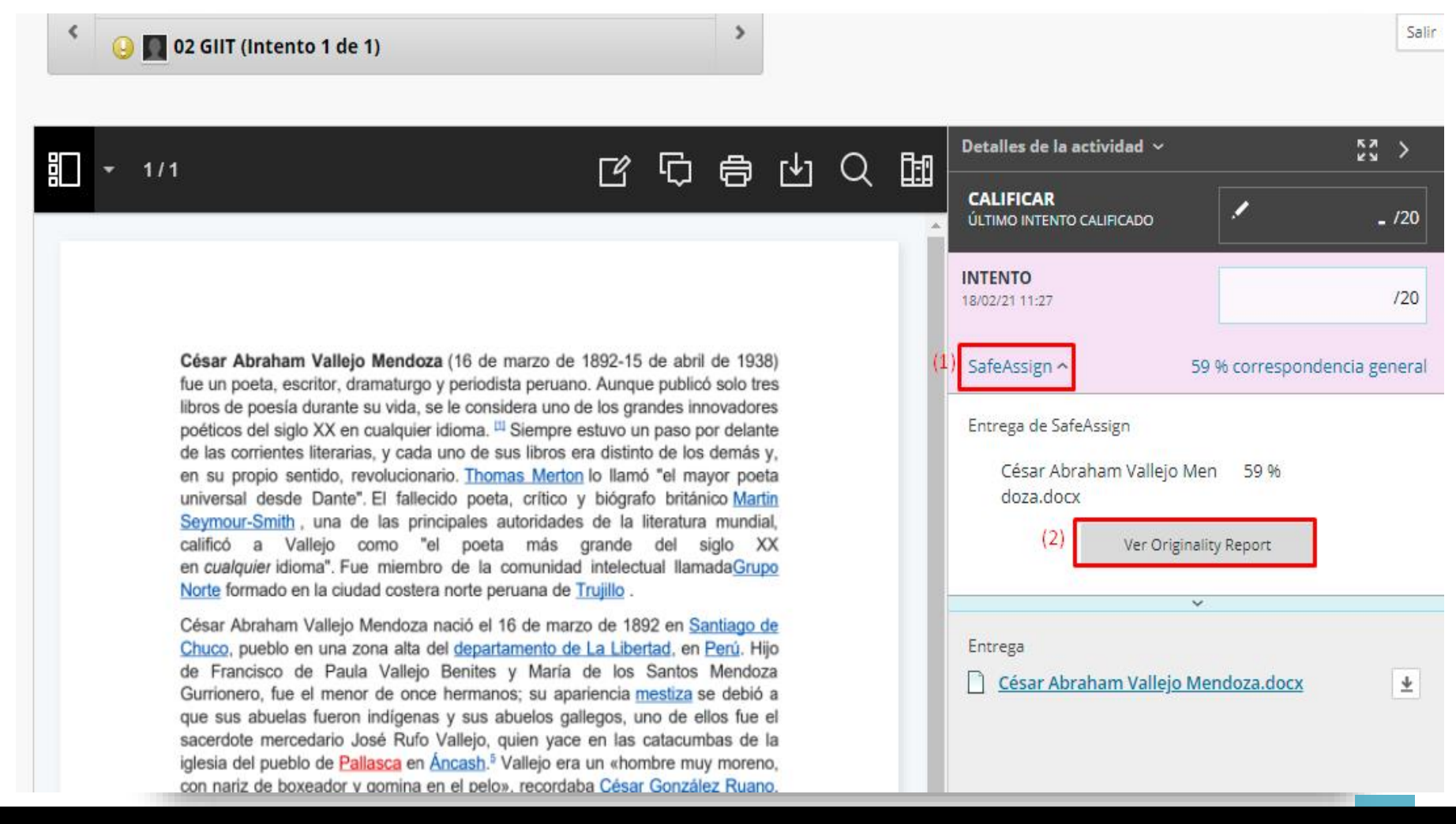

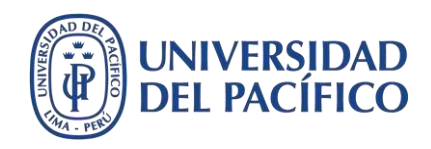

El **porcentaje de SafeAssign** indica la probabilidad de que el trabajo contenga coincidencias con las fuentes existentes. Ese valor es solo un indicador de advertencia por lo que es necesario revisarse. Nota: dentro del porcentaje que establece **SafeAssign** se incluye las referencias bibliográficas.

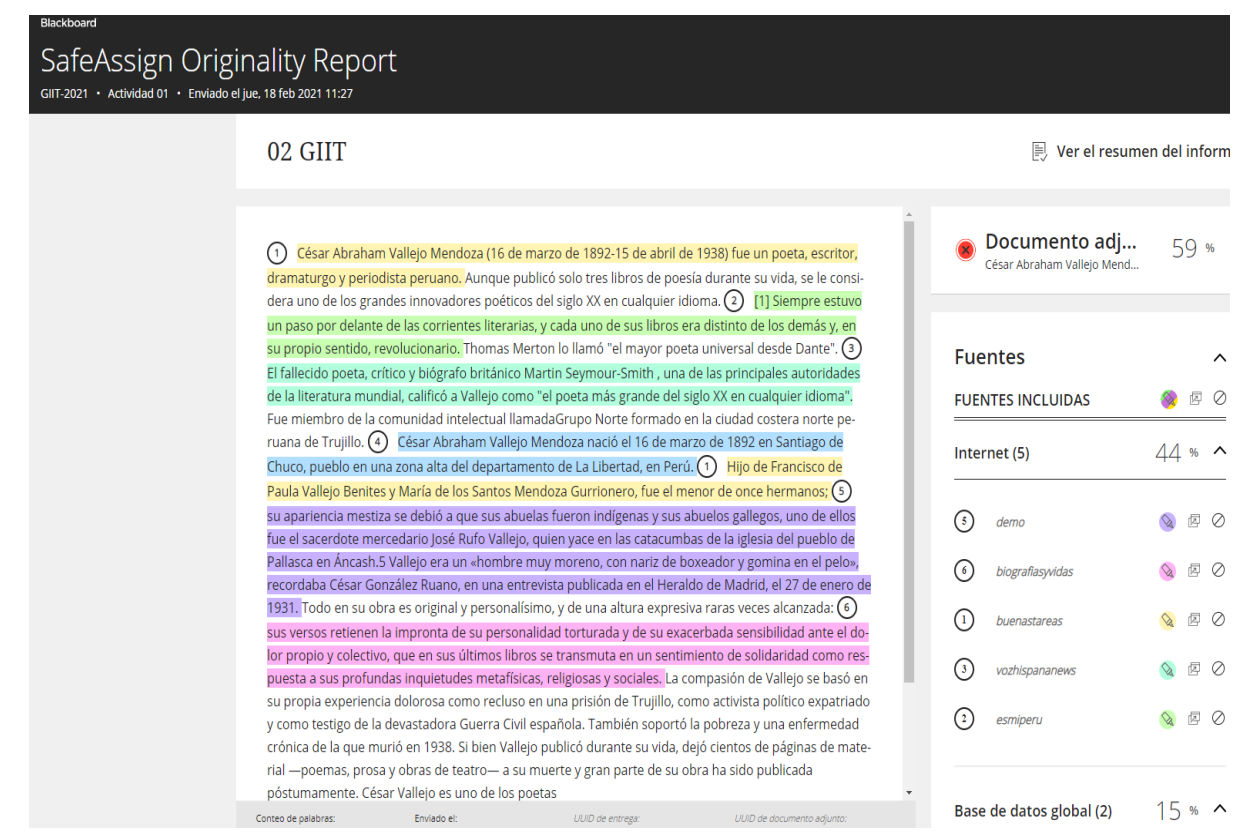

## Interpretación de los porcentajes según Blackboard\*:

#### Mínimo: debajo de 15 %

No hay evidencia de plagio ya que estos documentos tienen algunas citas y pocas frases comunes que coinciden con otros documentos. Así, no requieren más análisis.

#### Medio: entre 15% y 40%

Revise estos documentos para determinar si el documento está correctamente referenciado ya que suelen incluir material extenso citado o parafraseado, o incurren plagio.

#### Máximo: superior a 40 %

Existe una probabilidad muy alta de que el texto de estos documentos se haya copiado de otras fuentes. Asimismo, evidencian texto citado o parafraseado en exceso, y deben revisarse para comprobar si incurren en plagio.

#### \*Recuperado de:

https://help.blackboard.com/SafeAssign/Instr uctor/Grade/Originality\_Report

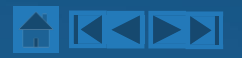

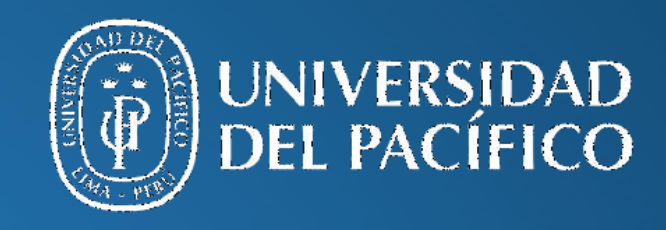

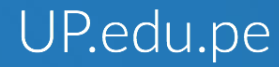

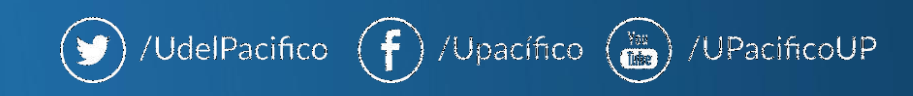